#### Getting to Know Your Phone Calls

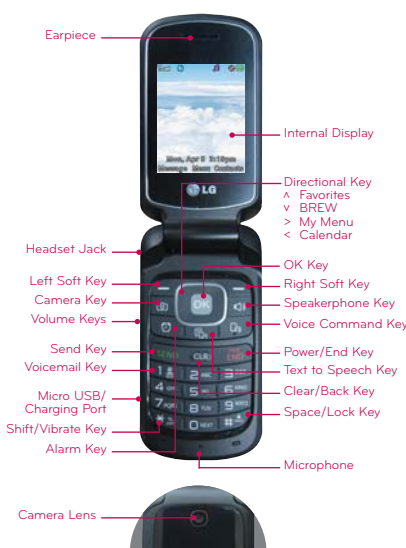

Your phone's large keypad makes dialing phone numbers quick and easy.

#### Make a Phone Call

26

Ar Ar

- . From the home screen, begin dialing a number or start spelling the name of the desired contact
- 2. Press and to call the number or highlight the contact you wish to call, press on to enter the number, then press

Messages

When you need to communicate guickly and privately, use text messaging.

#### Send a Message

- 1. From the home screen, press the Left Soft Kev 🖝 Message.
- 2. Press **New Text Message**.
- 3. Enter the recipient's number or press the Right Soft Key To Options to access your contact list.

J 800

Send Option

19/160

1/10

- 4. Scroll down to the text field, enter your message, and then press Send
- NOTE Please don't text during driving.

#### Personalize

Customize your phone by changing ringtones and alert sounds for a more personal touch.

## **Adjust Volume**

To adjust the master volume, from the home screen, press the Volume Keys.

#### **Change Ringtone**

1. From the home screen, press Menu.

- 2. Press # Settings > 18 Sound > 18 Ringtones > 18 All Calls > 2\* Default
- 3. Highlight a ringtone and press the Left Soft Kev 🖪 Set.
- 4. To adjust alert sounds, press ∃<sup>™</sup> Message Alerts in the Sound menu > 4 and All Messages > 2 Default and follow step 3.

Contacts

Your phone has plenty of space to store vour contacts' information.

#### Add a Contact

- 1. From the home screen, press the Right Soft Key 🐚 Contacts.
- 2. Press the Left Soft Key T New
- 3. Enter the contact's information and press on Save.

#### Camera

Capture every moment with the 1.3 megapixel camera.

#### Take a Photo

- 1. From the home screen, press the Camera Key 💿 .
- 2. Press the Right Soft Key To Options to adjust settings, such as white balance and brightness.
- 3. Press on or the Camera Key on to take a photo.
- 4. To save your photo, press the Left Soft Key Save.

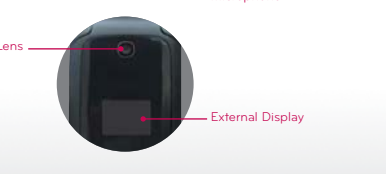

| 3                        | <b>A</b> 000 | Tanti 🍋 🖸                 | ,A         |
|--------------------------|--------------|---------------------------|------------|
|                          |              | 11:                       | 52 am      |
|                          |              |                           |            |
| n Jones<br>n Marie Smith |              | Time : 00:00<br>Ann Jones | 01<br>0101 |
| thony                    | Gardner      | Mate                      | 0          |
|                          | ave Condina  |                           |            |

| Me Sa To | 🖸<br>essage<br>:                                       | 3 @ CII<br>0/160<br>0/10 | Mes<br>& To: | sage 19                     |
|----------|--------------------------------------------------------|--------------------------|--------------|-----------------------------|
|          | Contacts<br>Call Histo<br>Recent M<br>Groups<br>Cancel | xy<br>essages            | What:        | Ann Jones<br>are you up to? |
|          | OK                                                     | î.                       | abc          | Send O                      |

| T   | at 18     |        | Ø 8 % ( | 0  |
|-----|-----------|--------|---------|----|
| - 1 | Maste     | er Vol | ume     |    |
|     |           |        |         |    |
|     | (         | •      |         |    |
|     | Vo        | lume   | 3       | 2  |
|     | 1110 Pape | OK     | ealum   | i. |

| 1 | Contraction of the second second seco | 8 |
|---|----------------------------------------------------------------------------------------------------|---|
|   | 🚨 Beyond the Dream                                                                                                    |   |
|   | Evening Cool                                                                                                    |   |
|   | 🚨 Fiance                                                                                                    |   |
|   | 🚨 Guitar Trip                                                                                                    |   |
|   | 🚨 Jazz Band                                                                                                    |   |
| 2 | 📮 Life's Good                                                                                                    |   |
|   | MANANA                                                                                                    |   |
|   | Set Play                                                                                                    |   |

| <b>13 🐼 💷</b> | Vanil 🚺      | _ <b>J</b> ] ( |
|---------------|--------------|----------------|
| t List (2)    | New Co       | ontact         |
|               | 8 Name       | 11/            |
|               | Chloe Smith  |                |
| Smith         | Mobile 1     |                |
|               | 999-555-0103 |                |
|               | G E-Mail 1   | 0/             |

J 80

11/32

0/48

| •   | 010-555-5555 | 1       |
|-----|--------------|---------|
| New | View         | Options |

imii 🖸

Contac

8 Ann Ione

8 Ann Marie

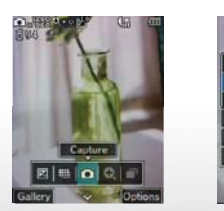

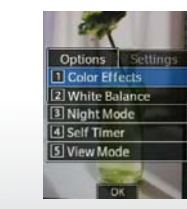

#### Browsing

Browse the web with ease on your phone.

#### Browse the Web

- 1. From the home screen, press Menu.
- 2. Press 7 se Browser.
- 3. If prompted, press 1# Yes.
- 4. Press the Right Soft Key 🐚 Menu and then 5 Go To URL.
- 5. Enter a web address, press the Down Directional Key D to scroll down and highlight Go, then press 🗔.
- 6. To exit the browser, press

# Browsing (continued)

Add bookmarks for guick access to frequently visited websites.

#### Add and Use Bookmarks

. Access the browser and navigate to a site you wish to bookmark.

2. To add a bookmark, press the Right Soft Key The Menu and then 4 Bookmarks.

3. Select Mark Site and press Save.

- 4. To access a bookmarked site, press the Right Soft Key 🔁 Menu and then 🔤 Bookmarks.
- 5. Press the **Down Directional Key** to scroll down to the desired site and press on

Download applications and games from BREW.

#### **Download Applications**

Apps

- 1. From the home screen, press Menu. 2. Press 5x BREW.
- 3. Highlight a category and press on.
- 4. Follow the prompts to download content.

more via Bluetooth wireless technology.

### Connect to a Device

Bluetooth®

1. Place the Bluetooth device you wish to pair with in pairing mode.

Connect to headsets, computers, and

- 2. From the home screen, press Menu.
- 3. Press **X** Bluetooth > **1** Paired Devices.
- 4. Press the Left Soft Key **C** Search to search for devices.
- 5. Press 18 Yes (if necessary) to turn on Bluetooth and 18 New Search to begin searching for devices.
- 6. Highlight a device name and press R Pair.
- 7. Press 18 Yes to connect to the device.

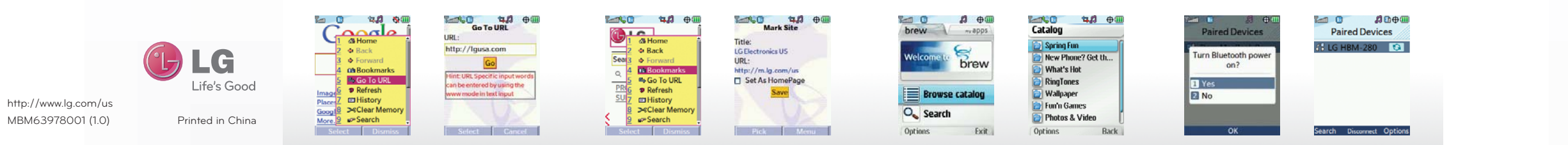

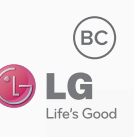

QUICK START GUIDE